## Windows

## Wie kann ich in Windows einen anderen Standard-Browser einstellen bzw. den Standardbrowser ändern?

- Wenn Sie in Microsoft Windows einen anderen Browser installiert haben (z.B. Microsoft Edge, Google Chrome, Mozilla Firefox etc.) und sich dieser **standardmäßig** öffnen soll, gehen Sie wie unten beschrieben vor.
- Der Standard-Browser öffnet sich in Windows **automatisch**, wenn Sie z.B. einen Link in einer E-Mail anklicken, zum Anzeigen von PDF-Dateien etc.
- Geben Sie im Suche-Fenster von Windows den Begriff Standard-Apps ein, und **wählen** Sie das Ergebnis Standard-Apps (Systemeinstellungen).
- Es öffnet sich der Einstellungen-**Dialog** im Bereich Apps > Standard-Apps.
- Scrollen Sie in der Liste Standards f
  ür Anwendungen festlegen nach unten bis zu dem Browser, den Sie als Standardbrowser **einrichten** m
  öchten, und klicken Sie diesen Eintrag an (es öffnet sich der Bereich Apps > Standard-Apps > [BROWSER]).
- Klicken Sie oben im Abschnitt [BROWSER] als Ihren Standardbrowser festlegen auf den Button [Als Standard festlegen] (vor dem Button erscheint ein Haken, als Kennzeichnung, dass der Browser als **Standard** eingerichtet wurde).

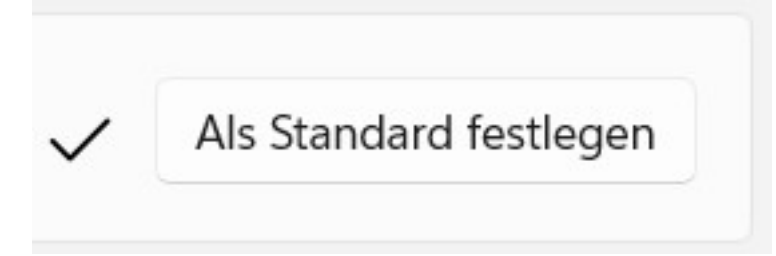

- Ggf. müssen Sie noch für bestimmte **Dateitypen** (z.B. .pdf) den Browser manuell als Standard-Browser einrichten.
- Schließen Sie zuletzt den Einstellungen-Dialog.

Eindeutige ID: #2950 Verfasser: Letzte Änderung: 2023-12-19 07:43